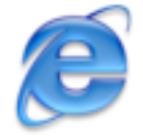

## Internet Explorer Changing the Default Homepage

| Explorer                                     | File | Edit | View | C   |
|----------------------------------------------|------|------|------|-----|
| About Internet Explorer<br>License Agreement |      |      |      |     |
| Preferen                                     | ces  |      | Ж;   |     |
| Services                                     |      |      | •    | 100 |
| Hide Explorer                                |      | ЖH   | 1    |     |
| Hide Others<br>Show All                      |      | ∿жн  |      |     |
| Quit Explorer                                |      | жQ   |      |     |

Under the *EXPLORER* Menu choose *PREFERENCES*.

Click the <u>Web Browser</u> down arrow and select Browser Display on the left column. Change the home page link under Home Page / Address on the right side. Click OK to apply the change.

| 0 🖯 0              | Internet Explorer Preferences                                                                                                    |
|--------------------|----------------------------------------------------------------------------------------------------|
|                    | Toolbar Settings                                                                                                    |
| Web Browser        | Toolbar Style: Icon and Text                                                                                                    |
| Browser Display    |                                                                                                    |
| Web Content        | Use Address AutoComplete Show ToolTips                                                                                                    |
| Language/Fonts     | Liene Deep                                                                                                    |
| Subscriptions      | Home Page                                                                                                    |
| Java               | Your Home Page is the page that the browser goes to when you<br>click the Home button on the toolbar.                                                                                                    |
| Interface Extras   | Address: http://www.google.com                                                                                                    |
| Security           | Hereiter in the state of the state of the st |
| Security Zones     | Use None Use Default                                                                                                    |
| Ratings            |                                                                                                    |
| Advanced           | Automatically go to this Home Page when opening a new<br>window                                                                                                    |
| ▼ Forms AutoFill   | THILD Y                                                                                                    |
| Forms AutoComplete | Keyboard Accessibility                                                                                                    |
| AutoFill Profile   | <ul> <li>Tab to each item on web page</li> </ul>                                                                                                    |
| Receiving Files    | Option-Tab to just text fields                                                                                                    |
| Download Options   | Tab to just text fields                                                                                                    |
| File Helpers       | Option-Tab to each item                                                                                                    |
| ?                  | Cancel OK                                                                                                    |

©2003 Octavio G. Zuniga • Tavio@MacEuphoria.com

## **Deleting the Cache**

From the *EXPLORER* Menu choose *PREFERENCES*.

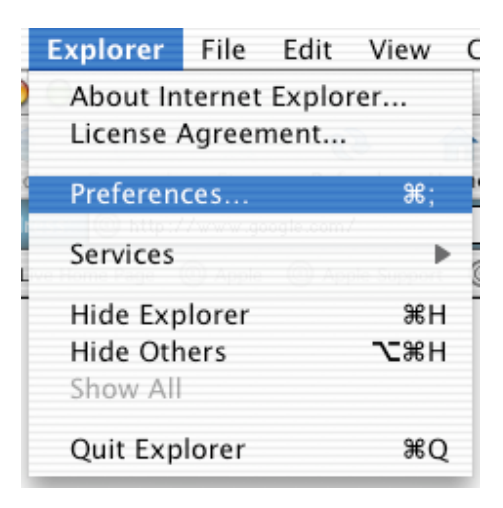

Click the <u>*Web Browser*</u> down arrow and select *Advanced* on the left column. Click the EMPTY NOW button to empty cache on the right side. Click *OK* to finalize operation.

| 000                | Internet Explorer Preferences                                 |  |
|--------------------|---------------------------------------------------------------|--|
|                    | History                                                       |  |
| Web Browser        |                                                               |  |
| Browser Display    | Remember the last 300 places visited. Clear History           |  |
| Web Content        |                                                               |  |
| Language/Fonts     | - Cache - Update pages:  Once per session - O Alwave          |  |
| Subscriptions      | Always                                                        |  |
| Java               | Never                                                         |  |
| Interface Extras   | Size: 10 MB Empty Now                                         |  |
| Security           | Location: "MS Internet Cache" on volume "Macintosh HD"        |  |
| Security Zones     |                                                               |  |
| Ratings            | Change Location                                               |  |
| Advanced           | Connections                                                   |  |
| Forms AutoFill     | Support multiple connections                                  |  |
| Forms AutoComplete |                                                               |  |
| AutoFill Profile   | Show server messages Max connections.                         |  |
| Receiving Files    | - Offline Browsing                                            |  |
| Download Options   | Automatically connect to the Internet if a new is not cooled  |  |
| File Helpers       | Automatically connect to the internet if a page is not cached |  |
|                    |                                                               |  |
| ?                  | Cancel OK                                                     |  |
|                    |                                                               |  |